1ère – Spé NSI TP\_19

1. Gestion du clavier

Voici un programme qui interagit avec l'appui sur une touche du clavier.

• Ajouter un test dans la fonction pour que le programme s'arrête quand l'utilisateur a appuyé successivement sur les touches "f", "i" et "n".

## 2. <u>Gestion de la souris</u>

Voici un programme qui interagit avec le clic gauche de la souris.

Ajouter un cadre graphique et une fonction pour gérer le clic droit :

- Le clic droit choisit une couleur aléatoire dans une liste prédéfinie.
- Le clic gauche trace un petit cercle de la couleur choisie autour du point où se trouve le curseur de la souris.

```
def clic_g(event) :
    """ Evénement souris clic gauche"""
    x = event.x
    y = event.y
    print("Clic gauche en", x, y)
fenetre = tk.Tk()
fenetre.bind("<Button-1>", clic_g)
fenetre.mainloop()
```

import tkinter as tk

def clavier(event) :

fenetre = tk.Tk()

fenetre.mainloop()

import tkinter as tk

""" Evénement clavier """

fenetre.bind("<Key>", clavier)

print("Touche appuyée :", touche)

touche = event.keysym

#### 3. Gestion du temps

Voici un programme qui interagit avec le l'horloge interne, il affiche "ok" après un délai de 2 secondes (2000 millisecondes)

```
import tkinter as tk
def timer() :
    """ Evénement déclenché par un timer """
    zone.itemconfig(compteur, text="ok")
    zone.pack()
fenetre = tk.Tk()
zone = tk.Canvas(fenetre, width=400, height=100, bg="white")
compteur = zone.create_text(200, 50, text="", font=('Helvetica', '80'))
zone.pack()
fenetre.after(2000, timer)
fenetre.mainloop()
```

• Remplacer le texte par un compteur qui commence à 0 et qui s'incrémente de 1 tous les dixièmes de secondes. Attention : il faudra relancer le timer à chaque fois qu'on l'utilise...

• Afficher le temps au format "00 :00.0" avec le détail des minutes, secondes, et dixièmes de secondes comme sur un chronomètre.

Remarque : On pourra utiliser la notation :

chrono = "{:0>2d}:{:0>2d}.{:d}".format(minutes, secondes, dixiemes)

#### 4. Gestion de boutons

Voici un programme qui interagit avec deux boutons :

- Le premier bouton permet de changer de lettre.
- Le deuxième bouton permet de fermer la fenêtre.

```
import tkinter as tk
def bouton_1() :
  """ Bouton n°1 """
  global n
  n = (n + 1)\% 26
  zone.itemconfig(texte, text=chr(ord("a")+n))
  zone.pack()
n = 0
fenetre = tk.Tk()
zone = tk.Canvas(fenetre, width=300, height=100, bg="white")
zone.pack()
texte = zone.create text(150, 50, text=chr(ord("a")+n), font=('arial', '50'))
b 1 = tk.Button(fenetre, text="Suivante", command=bouton 1)
b 1.pack(side=tk.LEFT, padx=5)
b_2 = tk.Button(fenetre, text="Sortir", command=fenetre.destroy)
b 2.pack(side=tk.RIGHT)
fenetre.mainloop()
```

Ajouter deux autres boutons permettant de déplacer de 10 pixels la lettre vers la droite ou vers la gauche

### Tkinter

5. Gestion de cases à choisir et de cases à cocher

Voici un programme qui interagit avec deux types de cases :

- Les cases à choisir (Radiobutton) : Elles permettent de choisir une option et une seule parmi une liste d'options.
- Les cases à cocher (Chekbutton) : Elles permettent de cocher séparément différentes options, en indiquant pour chacune d'entre elles si on la veut ou

pas...

```
import tkinter as tk
fenetre = tk.Tk()
zone = tk.Canvas(fenetre, width=200, height=50, bg="blue")
zone.grid(row = 0, columnspan = 3)
choix = tk.IntVar()
choix 1 = tk.Radiobutton(fenetre, text="1", variable=choix, value=10)
choix 1.grid(row=1, column=0, sticky=tk.W)
choix_2 = tk.Radiobutton(fenetre, text="2", variable=choix, value=20)
choix_2.grid(row=2, column=0, sticky=tk.W)
v_1 = tk.IntVar()
c_1 = tk.Checkbutton(fenetre, text="a", variable=v_1)
c_1.grid(row=1, column=2, sticky=tk.E)
v_2 = tk.IntVar()
c_2 = tk.Checkbutton(fenetre, text="b", variable=v_2)
c_2.grid(row=2, column=2, sticky=tk.E)
fenetre.mainloop()
print("choix :", choix.get())
print("v_1 =", v_1.get())
print("v 2 =", v 2.get())
```

Créer :

- Une zone graphique dans laquelle on pourra écrire.
- Trois cases à choisir "petit", "moyen" et "grand", permettant de choisir la taille de la police de caractère.
- Trois cases à cocher "gras", "italique" et "souligné", permettant de choisir un style à appliquer.
- Un bouton "Bonjour" sur lequel on devra cliquer pour écrire le mot "Bonjour" dans la taille choisie avec les effets de styles cochés.

6. Gestion de listes à choisir et de curseurs

Voici un programme qui interagit avec une liste et un curseur :

| <pre>import tkinter as tk fenetre = tk.Tk()</pre>                                           |
|---------------------------------------------------------------------------------------------|
| $s_1 = tk.StringVar()$                                                                      |
| s_1.set("c")                                                                                |
| <pre>spin_1 = tk.Spinbox(fenetre, value=['a','b','c','d'], textvariable=s_1, width=2)</pre> |
| spin_1.pack()                                                                               |
| $c_1 = tk.IntVar()$                                                                         |
| c_1.set(5)                                                                                  |
| curseur_1 = tk.Scale(fenetre, from_=0, to=10, orient="horizontal",                          |
| variable=c_1)                                                                               |
| curseur_1.pack()                                                                            |
| fenetre.mainloop()                                                                          |
| print(s_1.get())                                                                            |
| <pre>print(c_1.get())</pre>                                                                 |
|                                                                                             |

# Créer :

- Une zone graphique dans laquelle on pourra dessiner.
- Une liste de couleur à choisir.
- Une liste de valeurs à choisir la hauteur.
- (utiliser *increment*=10 pour avoir des valeurs de 10 en 10)
- Un curseur pour choisir la largeur. • (utiliser *resolution*=10 pour avoir des valeurs de 10 en 10)
- Un bouton "Dessiner" sur lequel on devra cliquer pour dessiner un rectangle ayant les caractéristiques choisies.

| Autre exemple : | import tkinter as tk                                                         |
|-----------------|------------------------------------------------------------------------------|
| Gestion d'une   | from random import randrange                                                 |
|                 | def couleur_rouge() :                                                        |
| barre de menu   | rouge = zone.create_line(randrange(300), 0, randrange(300), 200, fill="red") |
|                 | def couleur_bleu() :                                                         |
|                 | bleu = zone.create_line(randrange(300), 0, randrange(300), 200, fill="blue") |
|                 | fenetre = tk.Tk()                                                            |
|                 | zone = tk.Canvas(fenetre, width=300, height=200, bg="white")                 |
|                 | zone.pack()                                                                  |
|                 | menu_bar = tk.Menu(fenetre)                                                  |
|                 | menu_couleur = tk.Menu(menu_bar, tearoff=0)                                  |
|                 | menu_couleur.add_command(label="rouge", command=couleur_rouge)               |
|                 | menu_couleur.add_command(label="bleu", command=couleur_bleu)                 |
|                 | menu_bar.add_cascade(label="Couleurs", menu=menu_couleur)                    |
|                 | fenetre.config(menu=menu_bar)                                                |
|                 | fenetre.mainloop()                                                           |
|                 |                                                                              |